## Send the Test Results

Home > EMTrack > EMTrack Juvare Events > Send the Test Results

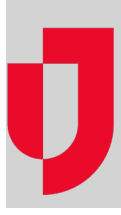

In relation to the Testing Plug-In, after the test results have been processed and returned, you can send the test results to patients.

## To send the test results to patients

- 1. In Juvare Events, on the left, click Events. The Events page opens.
- 2. Locate the event and, on that row, click the open event dashboard icon. The Event dashboard
- 3. On the left, click Test results. The Test results page opens and all patients that checked in are listed.
- 4. Locate a patient and, on that row, click the ticket number to verify that it is the correct patient.
- 5. Review the patient information and when you are ready, on the left, click **Test results**.
- 6. For that patient, click Process test result. The Test result page opens.
- 7. In the Test type list, select the type of test that was used on this patient.
  8. Below, click one of the available test result options.